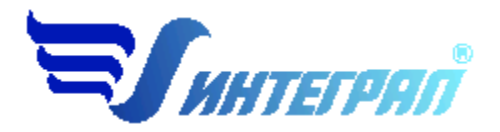

Фирма «Интеграл»

# Программа «Резинотехнические работы»

Версия 2

Руководство пользователя

Санкт-Петербург 2025

## СОДЕРЖАНИЕ

| 1. | ОТ     | РАЗРАБОТЧИКА ПРОГРАММЫ                                  | 3  |
|----|--------|---------------------------------------------------------|----|
| 2. | 01     | ІРОГРАММЕ                                               | 4  |
|    | 2.1.   | Общие сведения                                          | 4  |
|    | 2.2.   | Режимы работы программы                                 | 4  |
|    | 2.3.   | Работа с программой в автономном режиме                 | 4  |
|    | 2.4.   | Работа с программой в режиме вызова из другой программы | 5  |
|    | 2.5.   | Список предприятий (главное окно программы)             | 6  |
|    | 2.5.1. | Справочники                                             | 7  |
|    | 2.5.2. | Группы одновременности                                  | 7  |
|    | 2.5.3. | ДИАЛОГ ЭКСПОРТА                                         | 8  |
|    | 2.6.   | НАСТРОЙКА ПРОГРАММЫ                                     | 8  |
|    | 2.7.   | Источники выброса                                       | 11 |
|    | 2.8.   | Источники выделения                                     | 11 |
|    | 2.9.   | Расчет выделений                                        | 11 |
| 3. | BO     | ЗМОЖНЫЕ ПРОБЛЕМЫ И ПУТИ ИХ РЕШЕНИЯ                      | 14 |

Версия документа: 2.0 от 24.02.2025

## 1. От разработчика программы

Фирма «Интеграл» рада предложить Вам программу по расчету выбросов загрязняющих веществ в атмосферу при проведении резинотехнических работ «Резинотехнические работы». Мы искренне надеемся, что выбор нашей программы не разочарует Вас и Вы найдете данный программный продукт удобным инструментом в Вашей работе.

В настоящем Руководстве мы постарались дать ответы на все вопросы, которые могут возникнуть при работе с программой. Здесь подробно рассмотрены все аспекты эксплуатации программы, дано исчерпывающее описание ее возможностей и элементов пользовательского интерфейса, даны рекомендации относительно порядка действий при работе с программой в автономном режиме и режиме вызова из внешней программы. Приводятся также рекомендации по устранению возможных неполадок в работе программы.

Хочется подчеркнуть, что Вы всегда можете рассчитывать на нашу помощь в освоении и эксплуатации программы. Все консультации оказываются бесплатно и бессрочно. Вы можете задавать Ваши вопросы по электронной почте (eco@integral.ru) или почтой (191036, Санкт-Петербург, 4-я Советская ул., 15 Б), а также звонить нам по многоканальному телефону (8(800)775-08-75). На нашем сайте в Интернете (<u>https://integral.ru/</u>) имеется экологический форум, где Вы можете задать Ваши вопросы нам, а также пообщаться с Вашими коллегами – другими пользователями наших программ.

При обращении с вопросами по программам просим иметь под рукой номер Вашего электронного ключа (указан на ключе и на вкладыше в коробку компактдиска) или регистрационный номер организации-пользователя (выводится в окне «О программе»). Это позволит значительно ускорить работу с Вашим вопросом.

С удовольствием выслушаем любые Ваши замечания и предложения по совершенствованию этой и других наших программ.

Благодарим Вас за Ваш выбор и желаем приятной и эффективной работы!

## 2. О программе

## 2.1. Общие сведения

Программа «Резинотехнические работы» предназначена для проведения расчетов выбросов загрязняющих веществ в атмосферу при проведении резинотехнических работ в соответствии со следующими документами:

- «Методика проведения инвентаризации выбросов загрязняющих веществ в атмосферу для авторемонтных предприятий», п. 3.8, НИИАТ, Москва, 1998г.;

- Расчетная инструкция (методика) «Удельные показатели образования вредных веществ, выделяющихся в атмосферу от основных видом технологического оборудования для предприятий радиоэлектронного комплекса», приложение 16, (утверждена Федеральным агентством по промышленности Российской Федерации, 2006 год).

Процедура установки программы на компьютер описана в файле readme.txt, входящем в состав дистрибутива программы. Там же приведены требования к аппаратному и программному обеспечению компьютера.

## 2.2. Режимы работы программы

Как и все программы серии «Эколог» по расчету выбросов загрязняющих веществ, программа «Резинотехнические работы» может использоваться Вами в двух режимах: в режиме автономного вызова (см. п. 2.3 настоящего Руководства) и в качестве внешней методики для Унифицированной программы расчета загрязнения атмосферы (УПРЗА) «Эколог», программ «Инвентаризация», «ПДВ-Эколог». В последнем случае будет иметь место автоматический обмен данными между программой «Резинотехнические работы» и соответствующей вызывающей программой (см. п. 2.4).

## 2.3. Работа с программой в автономном режиме

Для запуска программы в автономном режиме достаточно нажать на кнопку «Пуск» ('Start' в англоязычной версии Windows) на панели задач, которая обычно находится внизу экрана. После появления меню выберите пункт «Программы» ('Programs'), а затем 'Integral'. В появившемся списке вы увидите все программы серии «Эколог», установленные на вашем компьютере. Выберите «Резинотехнические работы».

Порядок работы с программой в автономном режиме:

1. Создайте предприятие

2. Занесите один или несколько источников выброса

3. Для каждого источника выброса занесите один или несколько связанных с ним источников выделения

4. Занесите данные о каждом источнике выделения и проведите расчет по нему

5. Определитесь с синхронностью работы источников выделения

6. Проведите расчет для каждого источника выбросов

7. При необходимости сформируйте и распечатайте отчет о расчете выброса

8. При необходимости передайте рассчитанные величины выбросов во внешнюю программу

## 2.4. Работа с программой в режиме вызова из другой программы

Для того чтобы пользоваться возможностью вызова программы «Резинотехнические работы» из других программ (УПРЗА «Эколог», программ «Инвентаризация», «ПДВ-Эколог»), необходимо предварительно зарегистрировать программу «Резинотехнические работы» в списке внешних методик указанных программ. Регистрация производится автоматически при первом запуске программы «Резинотехнические работы». При необходимости ее можно повторить позже, воспользовавшись командой «Регистрация методики» из меню «Настройки» в главном окне программы.

В дальнейшем порядок совместной работы с программами будет следующий:

1. В вызывавшей программе (УПРЗА «Эколог», программ «ПДВ-Эколог») занесите источник выброса (за соответствующими инструкциями обратитесь к руководству пользователя или справочной системе соответствующей программы)

2. Нажав в списке источников выброса в вызывающей программе на клавиши Alt+M или на специальную кнопку, выберите из списка зарегистрированных методик и запустите программу «Резинотехнические работы». В нее будет передана информация о предприятии и источнике выброса.

3. Занесите один или несколько связанных с принятым источником выброса источников выделения

4. Занесите данные о каждом источнике выделения и проведите расчет по нему

5. Определитесь с синхронностью работы источников выделения

6. Проведите расчет для каждого источника выбросов

7. При необходимости сформируйте и распечатайте отчет о расчете выбросов

8. Передайте рассчитанные величины выбросов в вызывающую программу

## 2.5. Список предприятий (главное окно программы)

В программе используется иерархическое представление данных об источниках загрязнения. На верхнем уровне находятся **предприятия**, обладающие уникальным *кодом*. Каждое предприятие может иметь любое количество **источников выброса**, характеризуемых *номерами площадки, цеха, источника и варианта*, а также *типом*.

Для того чтобы начать работу, пользователь должен либо ввести вручную необходимые предприятия, либо передать соответствующие данные из УПРЗА «Эколог», программ «ПДВ-Эколог». Следует учитывать, что при передаче данных о рассчитанных выбросах обратно в вызывающую программу нужное предприятие будет находиться по его *коду*, а нужный источник выброса – по *номеру цеха, участка и площадки* (а также *номеру варианта*, если он используется).

| Название пункта | Состав                                                 |
|-----------------|--------------------------------------------------------|
| Объекты         | Удаление, добавление, копирование предприятия. Создать |
|                 | отчет по предприятию.                                  |
|                 |                                                        |
| Источники       | Добавление, удаление, копирование источника выбросов.  |
| выбросов        | Расчет, отчет по источнику выбросов, экспорт источника |
|                 | выброса (см. п. 2.5.3), группы одновременности.        |
| Источники       | Добавление, удаление, копирование источника выделения. |
| выделения       | Расчет, отчет по источнику выделения,                  |
| Справочники     | Удельные выделения (см. п. 2.5.1)                      |
|                 | Вещества (см. п. 2.5.1)                                |
| Настройки       | Настройки программы (см. п. 2.6                        |
|                 | Регистрация во внешних программах 2.6                  |
|                 | Интернет-обновление 2.6                                |
| ?               | О программе                                            |
|                 | Справка                                                |

Меню главного окна программы состоит из следующих пунктов:

При добавлении источника выбросов, слева в окне программ появится запись о новом источнике выбросов. В правой части главного окна программы представлен список источников выделения для того источника выбросов, который выбран Вами в левой части. Вы можете добавить или удалить источник, перейти к окну занесения данных об источнике (другой способ перейти в это окно – двойной щелчок левой кнопки мыши на источнике) и сформировать отчет о расчете по источнику.

1-ая графа. Номер источника выделений.

2-ая графа. Название источника выделений.

3-ая графа. Позволяет использовать группы одновременности для расчета выброса (см. п. 2.5.2).

|                                      |                    |       |      |       |        |   |                     | 💠 🗕 🐚   🚊 🖨 |                  |                 |                  |   |
|--------------------------------------|--------------------|-------|------|-------|--------|---|---------------------|-------------|------------------|-----------------|------------------|---|
| Список объектов и источников выброса |                    |       |      |       |        |   | Источники выделения |             |                  | Группа          |                  |   |
| Номер 🗸                              | Название объекта   |       |      |       |        |   | Номер               | $\nabla$    | Название         | одновременности |                  |   |
| ооъекта                              |                    |       |      |       |        |   |                     |             | 1                | Источник №1     | Группа не задана | 2 |
| E 1                                  | HOBЫЙ ОБЪЕКТ       |       |      |       |        |   | 2                   | Источник №2 | Группа не задана | ~               |                  |   |
| + - 4                                | + - 🗅   🚍 🚔   Σ    |       |      |       |        |   |                     |             |                  | ·               |                  |   |
|                                      | Источники выбросов |       |      |       |        |   |                     |             |                  |                 |                  |   |
|                                      |                    |       |      | Номер |        |   |                     |             |                  |                 |                  |   |
| Пазвание источника                   |                    | площ. | цеха | ист.  | вар. 🛛 | , |                     |             |                  |                 |                  |   |
| Новый источник выбросов              |                    | 1     | 1    | 1     |        | 1 |                     |             |                  |                 |                  |   |
|                                      |                    |       |      |       |        |   |                     |             |                  |                 |                  |   |

## 2.5.1. Справочники

Справочники программы содержат информацию, используемую при расчете.

В разделе «Справочники» содержится справочная информация, необходимая для работы программы. Как правило, справочники не требуют дополнительного пополнения, поэтому чаще всего можно начинать работу, не обращаясь к этому пункту. Однако иногда может потребоваться внести некоторые изменения в справочные данные, поэтому почти вся информация в справочных таблицах подлежит редактированию.

В *справочнике удельных выделений* для каждого вида выполняемых работ указывается выделяемое загрязняющее вещество и его удельное количество.

В *справочнике веществ* содержится информация о загрязняющих веществах, выделяемых при резинотехнических работах. Редактированию поддаются графы «Наименование» и «ПДК», однако изменять их содержимое Вам, скорее всего, не придется.

## 2.5.2. Группы одновременности

Основное назначение групп одновременности - обеспечить корректный расчет в случаях, когда, например, в одной и той же группе резервуаров (или в одном резервуаре) последовательно хранятся разные виды нефтепродуктов. То есть, при проведении расчетов валовые выбросы от источников выделения, принадлежащих одной группе одновременности, складываются, а при определении максимальноразовых концентраций берется максимальное значение из всех источников по каждому веществу.

Например, есть источник выброса, содержащий следующие источники выделения:

**Источник 1.** Группа 0 (то есть, данный источник выделения не принадлежит ни к одной группе одновременности). Валовый выброс бензола - 0,01 т/г, максимально-разовый - 10 г/с.

Источник 2. Группа 1. Валовый выброс бензола - 0,0058 т/г, максимально-разовый - 8 г/с.

**Источник 3.** Группа 1. Валовый выброс бензола - 0,0074 т/г, максимально-разовый - 9,5 г/с.

В этом примере валовый выброс бензола от источника выброса в целом составит 0,01+0,0058+0,0074 = 0,0232 т/г, а максимально-разовый выброс бензола составит 10+9,5 = 19,5 г/с.

Для присвоения источнику определенной группы одновременности, надо выбрать группу из списка групп одновременности.

Список групп одновременности вызывается с помощью кнопки **Σ** 

## 2.5.3. Диалог экспорта

Данное окно предназначено для передачи во внешнюю программу (УПРЗА «Эколог», «ПДВ-Эколог» или «Инвентаризация»).

Для передачи данных необходимо:

А. Если Вы вызвали программу «Резинотехнические работы» из внешней программы: просто нажать на кнопку «Экспортировать». При передаче данных в программу «ПДВ-Эколог» вер. 5.20 и выше в последнюю будет передана информация и об источнике выброса, и о связанных с ним источниках выделения.

Б. Если Вы запустили программу «Резинотехнические работы» автономно:

- 1. Укажите любой каталог для временного размещения файла с данными.
- 2. Нажмите на кнопку «Экспортировать».
- 3. О порядке приема данных во внешней программе см. руководство пользователя или справочную систему соответствующей программы.

#### 2.6. Настройка программы

Окно настройки программы вызывается при помощи соответствующей команды меню «Настройки» в главном окне программы.

#### Настройки программы.

| Настройки программы                                              |
|------------------------------------------------------------------|
|                                                                  |
| Путьк данным: C:\integral.ltd\rubber\DATA\                       |
| [Путь к старой версии программы (версии 1.10)]                   |
| С:\Integral.ltd\MC08\                                            |
| [Точность]                                                       |
| Число символов в дробной части максимально-разового выброса: 🗾 📝 |
| Число символов в дробной части валового выброса: 6               |
| Минимальное количество значащих цифр после запятой: 3            |
| [Настройки отчета]                                               |
| Печатать данные по источникам выделений                          |
| Включать в отчет вещества с неизвестным (нулевым) кодом          |
| • Открывать отчет после формирования                             |
| О Сохранять отчет не открывая его                                |
| C:\Integral.Itd\RUBBER\                                          |
|                                                                  |
| 🔚 Сохранить 💋 Отменить                                           |

#### Путь к данным:

Вводимые пользователем исходные данные и сохраненные результаты расчета размещаются программой на компьютере в специальном каталоге, называемом рабочим. В начале работы рабочим каталогом является каталог, в который установлена программа (выбирается Вами во время установки программы на компьютер, по умолчанию – каталог «C:\integral.ltd\rubber\DATA\»). Для удобства Вашей работы Вы можете изменить установку рабочего каталога на любой другой, например, указать в качестве рабочего каталога каталог, находящийся на другом компьютере, соединенном с Вашим локальной сетью. Также Вы можете завести несколько рабочих каталогов и работать поочередно то с одним, то с другим. Выбор или изменение рабочего каталога осуществляется в данном окне.

В строке «Путь к старой версии программы (версии 1.10)» следует выбрать рабочий каталог программы версии 1.10 (по умолчанию C:\integral.ltd\MC08). После конвертирования данных существующие данные в программе будут удалены. Поэтому следует для проведения конвертации создавать новый (пустой) рабочий каталог программы и в него выполнять функцию конвертирования.

#### Точность:

В данном разделе определяется точность представления результатов с плавающей точкой. Данные настройки влияют на представление результатов в экранных формах и отчетах программы.

Значения по умолчанию – для максимально-разовых (г/с) выбросов – 7 знаков после запятой, для валовых (т/г) – 6 знаков.

Минимальное количество значащих цифр после запятой: по умолчанию 3 знака после запятой. Настройка применяется к результирующим числам меньше 1. Если после применения значений по умолчанию (к м/р и валовых выбросов) количество значащих цифр оказывается меньше, указанных в настройках, то программа переходит в экспоненциальную форму, к которой применяется настройка минимального количества значащих цифр после запятой.

#### Настройки отчета:

Вы можете указать, должна ли программа помещать в отчет детализированные данные по операциям (источникам выделения) или ограничиваться итоговыми данными по источникам выбросов.

При выбранной настройке «Включать в формулы отчета цифры» в отчет будут подставлены числовые значения в формулы расчета.

Открывать отчет после формирования или только сохранять его не открывая его из программы. В последнем случае указывается каталог, где будут сохранены отчеты. По умолчанию путь C:\Integral.ltd\RUBBER\

#### Регистрация.

чтобы Для того пользоваться возможностью программы вызова «Резинотехнические работы» из других программ (УПРЗА «Эколог», программ «Инвентаризация», «ПДВ-Эколог»), необходимо предварительно зарегистрировать программу «Резинотехнические работы» в списке внешних методик указанных программ. Регистрация производится автоматически при первом запуске программы «Резинотехнические работы». При необходимости ее можно повторить «Регистрация методики» из меню позже. воспользовавшись командой «Настройки» в главном окне программы.

#### Интернет-обновление.

Заменить релиз программы в пределах одной и той же версии программы возможно при помощи функции «Интернет обновление». Вызвать данную функцию можно через главное меню программы Настройки – Интернет обновление. Для этого необходимо, чтобы компьютер был подключен к интернету. После вызова данной функции появится диалоговое окно, в котором будет указан и объем скачиваемого файла. После нажатия на кнопку «Обновить» запустится процедура обновления, после которой программа будет перезапущена. В случае если на компьютере установлен последний релиз программы, то появится сообщение, что обновление не требуется.

## 2.7. Источники выброса

В этом окне представлен список источников выброса для конкретного предприятия. Каждый источник характеризуется номером площадки, цеха, источника и варианта. Комбинация этих четырех номеров должна быть уникальной, в противном случае при вводе данных возникнет сообщение об ошибке пользователя.

## 2.8. Источники выделения

Источники выделения дают пользователю возможность рассчитывать сложные источники выброса. Например, через трубу или вентилятор (источник выброса) могут поступать в атмосферу загрязняющие вещества, образующиеся в результате проведения разных операций или в результате работы двух или большего количества агрегатов (источников выделения). Другой вариант использования источников выделения – работа одного и того же источника выделения в разных режимах. В этом случае в программу заносятся два условных источника выделения, соответствующие двум режимам работы. В самом простом случае источник выброса содержит один источник выделения.

Сформировав список источников выделения, Вы можете перейти к окну занесения данных об источнике (двойной щелчок левой кнопки мыши на источнике).

Если некоторые операции выполняются одновременно, задайте им группу одновременности. Максимально-разовый выброс источника выбросов определяется программой как максимум из следующих значений:

- 1. Сумма выделений, образующихся при операциях, выполняемых синхронно.
- 2. Выделения, образующиеся при остальных операциях.

## 2.9. Расчет выделений

Это окно предназначено для ввода данных об источнике выброса. В зависимости от типа источника для расчета выброса необходимо задать следующие данные:

| Тип источника  | Данные                                 |  |  |  |  |
|----------------|----------------------------------------|--|--|--|--|
|                | Число дней работы шероховального       |  |  |  |  |
| IIIonovopro    | станка в год                           |  |  |  |  |
| шероховка      | Среднее «чистое» время работы станка в |  |  |  |  |
|                | день                                   |  |  |  |  |
|                | Количество израсходованного клея в год |  |  |  |  |
|                | Количество израсходованного бензина в  |  |  |  |  |
| Клеевые работы | день                                   |  |  |  |  |
|                | Время, затрачиваемое на клеевые        |  |  |  |  |
|                | работы в день                          |  |  |  |  |
| Durroundonna   | Количество израсходованных             |  |  |  |  |
| Булканизация   | ремонтных материалов в год             |  |  |  |  |

| Тип источника                       | Данные                                |  |  |  |  |
|-------------------------------------|---------------------------------------|--|--|--|--|
|                                     | Количество дней работы станка в год   |  |  |  |  |
|                                     | Время вулканизации на одном станке в  |  |  |  |  |
|                                     | день                                  |  |  |  |  |
|                                     | Расход перерабатываемого материала на |  |  |  |  |
| Pastymus p francis                  | оборудовании за час                   |  |  |  |  |
| засыпка в бункер                    | Расход перерабатываемого материала на |  |  |  |  |
|                                     | оборудовании в год                    |  |  |  |  |
|                                     | Расход перерабатываемого материала на |  |  |  |  |
| Взвешивание ингредиентов. Весы      | оборудовании за час                   |  |  |  |  |
| дозаторные                          | Расход перерабатываемого материала на |  |  |  |  |
|                                     | оборудовании в год                    |  |  |  |  |
| Взвешивание ингредиентов. Весы      | Число дней работы в год               |  |  |  |  |
| технические                         | Среднее «чистое» время работы в день  |  |  |  |  |
|                                     | Расход перерабатываемого материала на |  |  |  |  |
|                                     | оборудовании за час                   |  |  |  |  |
| производство каучука                | Расход перерабатываемого материала на |  |  |  |  |
|                                     | оборудовании в год                    |  |  |  |  |
|                                     | Расход перерабатываемого материала на |  |  |  |  |
| <b>TT</b>                           | оборудовании за час                   |  |  |  |  |
| Изготовление резиновои смеси        | Расход перерабатываемого материала на |  |  |  |  |
|                                     | оборудовании в год                    |  |  |  |  |
|                                     | Расход перерабатываемого материала на |  |  |  |  |
| Изготовление резиновой смеси        | оборудовании за час                   |  |  |  |  |
| открытым способом                   | Расхол перерабатываемого материала на |  |  |  |  |
|                                     | оборудовании в год                    |  |  |  |  |
|                                     | Расхол перерабатываемого материала на |  |  |  |  |
|                                     | оборудовании за час                   |  |  |  |  |
| Стрейниррование резиновых смесей    | Расход перерабатываемого материала на |  |  |  |  |
|                                     | оборудовании в год                    |  |  |  |  |
|                                     | Расход перерабатываемого материала на |  |  |  |  |
|                                     | оборудовании за час                   |  |  |  |  |
| Производство формовых изделий       | Расхол перерабатываемого материала на |  |  |  |  |
|                                     | оборудовании в год                    |  |  |  |  |
| Латунирование арматуры              | Число лней работы в гол               |  |  |  |  |
| (бесцианистое)                      | Среднее «чистое» время работы в день  |  |  |  |  |
|                                     | Плошаль обрабатываемых поверхностей   |  |  |  |  |
| Фосфатирование арматуры             | Число лней работы в гол               |  |  |  |  |
|                                     | Среднее «чистое» время работы в день  |  |  |  |  |
|                                     | Плошаль обрабатываемых поверхностей   |  |  |  |  |
| Обезжиривание поверхности           | Число дней работы в год               |  |  |  |  |
|                                     | Среднее «чистое» время работы в день  |  |  |  |  |
|                                     | Плошаль обрабатываемых поверхностей   |  |  |  |  |
| Промазка клеем металлической        | Число лней работы в гол               |  |  |  |  |
| арматуры и просушивание             | Среднее «чистое» время работы в лень  |  |  |  |  |
| Промазка стеклопластиковой арматуры | Плошаль обрабатываемых поверхностей   |  |  |  |  |

| Тип источника                         | Данные                                |  |  |  |  |
|---------------------------------------|---------------------------------------|--|--|--|--|
| и просушка                            | Число дней работы в год               |  |  |  |  |
|                                       | Среднее «чистое» время работы в день  |  |  |  |  |
|                                       | Площадь обрабатываемых поверхностей   |  |  |  |  |
| промазка фторпластовой арматуры и     | Число дней работы в год               |  |  |  |  |
| просушка                              | Среднее «чистое» время работы в день  |  |  |  |  |
|                                       | Расход перерабатываемого материала на |  |  |  |  |
| Произродство наформовник надочни      | оборудовании за час                   |  |  |  |  |
| производство неформовых изделии       | Расход перерабатываемого материала на |  |  |  |  |
|                                       | оборудовании в год                    |  |  |  |  |
|                                       | Расход перерабатываемого материала на |  |  |  |  |
| Изготовление ремней и транспортных    | оборудовании за час                   |  |  |  |  |
| лент                                  | Расход перерабатываемого материала на |  |  |  |  |
|                                       | оборудовании в год                    |  |  |  |  |
| Menous addause uponutouus in costador | Число дней работы в год               |  |  |  |  |
| попользование пропиточных составов    | Среднее «чистое» время работы в день  |  |  |  |  |

Занеся данные и проведя расчет (кнопка «Рассчитать источник выделения»), пользователь имеет возможность сформировать отчет (кнопка «Отчет») или набор данных для передачи в УПРЗА «Эколог» или другую внешнюю программу.

В окне «Результаты по источнику» находятся результаты расчета выброса для данного источника.

Перемещение между ячейками для ввода данных осуществляется с помощью клавиш Tab (вперед) и Shift-Tab (назад).

## 3. Возможные проблемы и пути их решения

Мы постарались сделать все возможное для того, чтобы сделать нашу программу универсальной и избавить Вас от необходимости производить какие-либо настройки компьютера или операционной системы. Однако иногда, когда программа по тем или иным причинам не может выполнить необходимые действия самостоятельно, Вам могут пригодиться приведенные в этом разделе рекомендации. Обратите внимание на то, что все указанные ниже действия следует производить с правами доступа системного администратора.

#### При запуске программы выдается сообщение об ошибке вида «Не найден электронный ключ» или «Неверный электронный ключ».

В этом случае необходимо проделать следующее:

1. Убедитесь, что к компьютеру подсоединен электронный ключ, причем именно тот, для которого изготовлена запускаемая Вами программа.

2. Убедитесь в надежности контакта ключа с соответствующим разъемом компьютера.

3. Убедитесь, что установлен драйвер электронного ключа Guardant. Драйвер ключа можно найти на нашем сайте <u>https://integral.ru/</u> – Сервисы – Утилиты (<u>https://integral.ru/pub/other/utils/</u>).

4. Найдите и скачайте на сайте www.integral.ru - Сервисы – Утилиты утилиту диагностики электронного ключа Sign (<u>https://integral.ru/pub/other/utils/</u>)

5. Выполните проверку Вашего ключа и пришлите нам на электронную почту eco@integral.ru два отчета. Для этого:

1. Архив, скачанный в п. 4, необходимо распаковать.

2. Запустите файл DongleCure.exe

3. Во вкладке "Диагностика" выберите кнопку "Выполнить".

4. Coxpaните файл dongle.grdbin и пришлите его нам для диагностики.

5. Перейдите, пожалуйста, в "Панель управления" - "Драйверы Guardant" - "Диагностика". Пришлите, пожалуйста, полный отчет диагностики.

В сопроводительном письме укажите название организации-пользователя программы, номер электронного ключа, обстоятельства выхода ключа из строя.

В заключение мы еще раз хотели бы подчеркнуть, что Вы всегда можете рассчитывать на нашу поддержку во всех аспектах работы с программой. Если Вы столкнулись с проблемой, не описанной в настоящем Руководстве, просим Вас обратиться к нам по указанным ниже координатам.

#### Фирма «Интеграл» Тел. 8 (800) 775-08-75 (многоканальный) Тел. 8 (812) 740-11-00 Для писем: 191036, Санкт-Петербург, ул. 4 Советская, 15Б.

E-mail: <u>eco@integral.ru</u> Адрес в интернете: <u>https://integral.ru/</u>